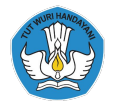

Kementerian Pendidikan, Kebudayaan, Riset, dan Teknologi Republik Indonesia

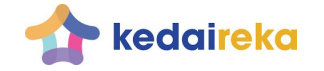

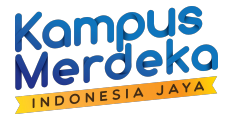

# Pengajuan Proposal Program Dana Padanan A3 Tematik Khusus

Konsorsium Penelitian Kerjasama Luar Negeri

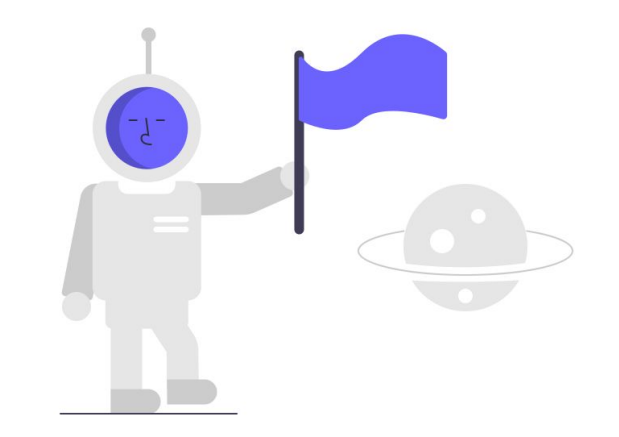

RAP20240308

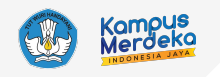

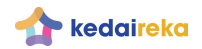

# Tata Cara Pengajuan

- Daftar Akun Insan Perguruan Tinggi melalui platform kedaireka-> <u>Daftar Kedaireka</u>
- 2. Lengkapi Profil dengan NIDN/NIDK Homebase Vokasi -> Login
- 3. Buat Kreasi Reka
- 4. Masuk pada Back Office Program Dana Padanan -> Masuk
- 5. Ajukan Proposal Program Dana Padanan A3 Tematik Khusus
- 6. Lengkapi Isian
- 7. Submit Proposal

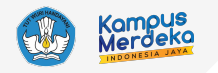

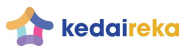

# Daftar Akun Insan Perguruan Tinggi

- Dilakukan di platform kedaireka
- Bagi yang sudah memiliki akun sebelumnya, tidak perlu membuat akun lagi

#### Daftar dan Jadi Bagian Solusi Kolaborasi

|           | INSAN PERGURUAN TINGGI                                                  | MITRA                                                          |  |
|-----------|-------------------------------------------------------------------------|----------------------------------------------------------------|--|
| Nama L    | engkap                                                                  |                                                                |  |
| Sesuai KT | P Anda yang masih berlaku. Anda juga                                    | a dapat tambahkan gelar akademik.                              |  |
| Email     |                                                                         |                                                                |  |
| Kata Sa   | andi                                                                    |                                                                |  |
| Ketik U   | lang Kata Sandi Anda                                                    |                                                                |  |
| Denç      | gan klik tombol "Daftar", Anda<br><u>Ketentuan</u> serta <u>Kebijak</u> | a setuju dengan <u>Syarat &amp;</u><br><u>an Privasi</u> kami. |  |
|           | DAFTAR                                                                  |                                                                |  |

Sudah punya akun? Masuk

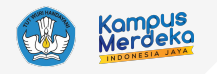

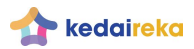

### Lengkapi Profil dengan NIDN/NIDK

- Pembuatan akun dilanjutkan dengan pengisian profil
- Pastikan homebase sudah sesuai, yaitu vokasi
- Data homebase diambil dari pddikti

| Pengaturan  |                                                                    |
|-------------|--------------------------------------------------------------------|
| AKUN        | Nama *                                                             |
| EDIT PROFIL | Maksimum 127 karakter                                              |
|             | Maksimum 10 karakter. Bagi Insan Perguruan Tinggi dalam negeri<br> |
|             | Perguruan Tinggi * Program Studi *                                 |

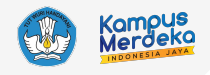

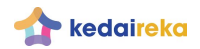

Melakukan Pendaftaran - Isi form pada tab "Insan Perguruan Tinggi" lalu Klik Daftar

| 🛧 kedaireka | Tentang Bantuan Akademi                                                       | i Mitra Insan PT MASUK |
|-------------|-------------------------------------------------------------------------------|------------------------|
| Daftar      | dan Jadi Bagian Solusi Kola                                                   | aborasi                |
|             |                                                                               |                        |
|             |                                                                               |                        |
|             | Nama Lengkap                                                                  |                        |
|             | Sesuai KTP Anda yang masih berlaku. Anda juga dapat tambahkan gelar akademik. |                        |
|             | Email                                                                         |                        |
|             | Kata Sandi                                                                    |                        |
|             | Ketik Ulang Kata Sandi Anda                                                   |                        |
|             | Dengan klik tombol "Daftar", Anda setuju dengan <u>Syarat &amp;</u>           |                        |
|             | Katentuan serta <u>Kebijakan Privasi</u> kami.                                |                        |

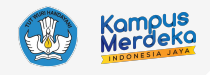

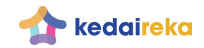

Melakukan Pendaftaran - Aktivasi akun kedaireka dengan membuka pesan masuk pada email yang didaftarkan

|   | Registrasi Akun Kedaireka 🔉 🔤                                                                                                    |
|---|----------------------------------------------------------------------------------------------------|
|   | Kedaireka <no-reply@kedaireka.id> <u>Unsubscribe</u><br/>to me <del>▼</del></no-reply@kedaireka.id>                                                |
|   | Terima kasih atas langkah pertama Anda dalam memulai kolaborasi di Kedaireka.                                                                      |
| 1 | Untuk menyelesaikan proses registrasi, silakan klik tautan di bawah ini:                                                                           |
|   | [Konfirmasi Registrasi]<br>Catatan: Tautan di atas hanya berlaku sampai 21.14 WIB (12 November 2022). Mohon untuk melakukan konfirmasi secepatnya. |
|   | Salam,<br>Tim Kedaireka                                                                                                    |

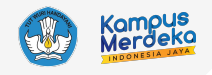

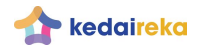

Melakukan Login dengan email dan password yang didaftarkan - Klik Tombol "Masuk"

| Masuk                                                                                                    |
|----------------------------------------------------------------------------------------------------|
| Email                                                                                                    |
| Lupa kata sandi? <u>Atur ulang</u><br>Dengan mengklik tombol "Masuk" anda setuju dengan <u>Syarat &amp;</u><br><u>Ketentuan</u> serta <u>Kebijakan Privasi</u> kami. |

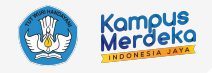

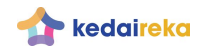

Melengkapi data diri - konfirmasi NIDN data pddikti

| NIUN/K [Nomor Induk Dosen Nasional/Khusus] *                                                                                                    |
|----------------------------------------------------------------------------------------------------|
| Bagi akademisi dalam negeri                                                                                                    |
| Perguruan Tinggi * Program Studi *                                                                                                    |
| Nomer KTP *         Tanggal (Bular View) *           Tanggal (Bular View) (DD) (MV YYY).         Tanggal (Bular View) (DD) (MV YYY).                                                                                                    |
| Nomor Telepon *                                                                                                    |
| Makaimum 20 karakter                                                                                                    |
| Profil singkat *                                                                                                    |
| Profil singkat * (0/500) Deskrjoskan profil Anda secara singkat. Anda depat deskrjoskan masa studi dan/atau pencapalan akademia Anda.                                                                                                    |
| Profil singkat * [0/500] Deskrjoskan prefi Anda secara singkat. Anda dapat deskrjoskan masa studi dervlatas penopalan skademis Anda. [Kata Kunci atau Peminatan *                                                                                                    |
| Profil singkat * (0/500) Deskripskan profi Anda secara singlat. Anda slepit deskripskan masa studi darviatau pencapalin skademin Anda. (Kata Kunci atau Peminatan * Mataimum 255 karatar, temaaut tanda koma                                                                                                    |
| Profil singkat *  [0/500] Deskrjaškan prefi Anda secara singkat. Anda škost deskrjaškan masa sludi darvidau pencapalan skademis Anda.  [Kata Kunci atau Peminatan * Maksimum 255 karakter, termasuk tanda koma Dokumen Pendukung (opsional) Maks Besume, portofilo, albu foto kreali reku. Maksimum 5 dokumen, dalam format PDF. DPED, alau PHO dergan ukuran tap dokumen maksimum 10 MB.                                                                                                    |
| Profil singkat *  (5/500) Deskripskan profi Anda secara singkat. Anda dapat deskripskan masa studi darviatau pencepakin akademis Anda.  (5/500) Deskripskan profi Anda secara singkat. Anda dapat deskripskan masa studi darviatau pencepakin akademis Anda.  Kata Kunci atau Peminatan *  Makaimum 255 karakter. temasuk tunda koma  Dokumen Pendukung (opsiona)  Masil Resume, potefolo, atau foto kreat reka. Makkimum 5 dakumen, dulam fermat PDF. JPEQ, atau PR0 dengan ukuran tiap dakumen makaimum 10 MB.  UNGOAH DOKUMEN/GAMBAR TAUTAN VIDEO |

Sesuai dengan persyaratan Umum, bahwa pengguna dosen harus memiliki NIDN yang terdaftar di PDDIKTI

Dosen harus menginput NIK dan Tanggal yang sesuai dengan yang terdata di PDDIKTI

Dosen disarankan menginput nomor ponsel yang terintegrasi dengan whatsapp untuk memudahkan komunikasi

Apabila NIK tidak dikenali, silakan menghubungi operator PDDIKTI di Kampus untuk perbaikan data

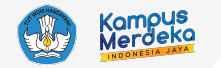

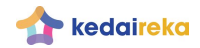

| 🛞 🛧 kedaireka Tentang Bantuan Akademi Tawarkan Kreasi Reka Temukan Peluang Cipta 召 •           | • |    |                                      |
|------------------------------------------------------------------------------------------------|---|----|--------------------------------------|
| INSAN PERGURUAN TINGGI<br>Martin Novela<br>Universitas Bengkulu   TEKNOLOGI, DIGITALISASI      |   | 1. | Klik<br>Kontribusikan<br>Kreasi Reka |
| Matching fund 2023 sudah dibuka!                                                               |   |    |                                      |
| raih tambahan dana dari pemerintah Indonesia per Desember 2022                                 |   |    |                                      |
| Periode pengajuan proposal: 15 Desember 2022-31 Januari 2023                                   |   |    |                                      |
| KREASI REKA (3) PELUANG CIPTA (4)                                                              |   |    |                                      |
| Ajukan kreasi reka dan himpun tawaran kolaborasi dari industri untuk KONTRIBUSIKAN KREASI REKA |   |    |                                      |

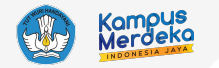

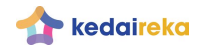

|                                                                                      | Bidang pilihan:          |     |                          |
|--------------------------------------------------------------------------------------|--------------------------|-----|--------------------------|
| ormulir Pengajuan Kreasi R                                                           | leka                     | 1.  | Kemandirian Pangan       |
|                                                                                      |                          | 2.  | Energi dan SDA           |
|                                                                                      |                          | 3.  | Kesehatan dan Farmasi    |
| 1artin Novela                                                                        | Profil bisa dilihat      | 4.  | Transportasi             |
|                                                                                      | <u></u>                  | 5.  | Informasi dan Komunikasi |
| istitut Pertanian Bogor (Perguruan Tinggi)<br>okumen nendukung : 2 dokumen terlampir |                          | 6.  | Pertahanan dan Keamana   |
|                                                                                      |                          | 7.  | Kemaritiman              |
| BAH PROFIL                                                                           |                          | 8.  | Penanggulangan Bencana   |
|                                                                                      |                          | 9.  | Sosial Humaniora         |
| dul Kreasi Reka                                                                      |                          | 10. | Seni Budaya              |
|                                                                                      |                          | 11. | Pendidikan               |
| mum 255 karakter                                                                     |                          | 12. | Ekonomi dan Bisnis       |
|                                                                                      | 2. lsi form kreasi reka: | 13. | Material Maju            |
| h Bidang                                                                             | - Judul                  | 14. | Pariwisata dan Ekonomi   |
|                                                                                      | Did                      |     | Kreatif                  |
| a latar belakang terwujudnya kreasi reka ini?                                        | - Bidang                 | 15. | Pengembangan             |
|                                                                                      | - Latar Belakang         |     | infrastruktur            |
|                                                                                      |                          | 16. | Perdagangan              |
|                                                                                      |                          | 17. | Tekstil                  |
|                                                                                      |                          | 18. | Industri Manufaktur      |
| 00) Maksimum 100 kata                                                                |                          |     |                          |

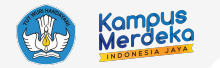

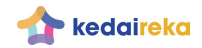

| Siapakah pengguna utama dari kreasi reka ini?<br>(0/200) Anda dapat menjelaskan kriteria pengguna utama dari solusi kreasi reka.                                                                                                    |                                                                                                    |
|----------------------------------------------------------------------------------------------------|----------------------------------------------------------------------------------------------------|
| Bagaimana kreasi reka ini dapat menjadi solusi yang tepat sasaran?<br>(0/200) Anda dapat jelaskan secara ringkas tentang hipotesis kreasi reka sebagai solusi tepat untuk diimplementasi.<br>Jelaskan tolak ukur kesuksesan kreasi reka ini                                                                                                    | <ul> <li>3. Isi form kreasi reka:</li> <li>Pengguna utama</li> <li>Sasaran solusi</li> <li>Tolak ukur</li> <li>Kebutuhan</li> </ul> |
| (0/200) Elaborasikan kriteria kesuksesan jika kreasi reka ini terpilih untuk kolaborasi dan berhasil diimplementasikan.<br>Jelaskan kebutuhan-kebutuhan untuk mewujudkan kreasi reka ini<br>(0/200) Anda dapat rincian rencana pengembangan kreasi reka dan proposal dananya. Raih Matching Fund dari pemerintah Indonesia sebesar total <b>Rp1</b><br>triliun. |                                                                                                    |

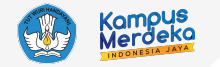

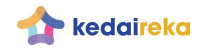

| ile chosen<br>Bagaimanakah kolaborasi dengan perusahaar<br>(0/200) Tingkatkan peluang terima ajuan kolaborasi dengan d | n yang Anda ha<br>deskripsikan bentu | arapkan?<br>< kolorasi yang Anda harapkan dari industri secara detail.                                                                                                    |             | 4. Isi<br>-<br>-<br>-<br>- | form kreasi reka:<br>Harapan<br>Kata kunci<br>Tingkat kesiapan<br>Batas terima<br>tawaran |
|----------------------------------------------------------------------------------------------------|--------------------------------------|----------------------------------------------------------------------------------------------------|-------------|----------------------------|-------------------------------------------------------------------------------------------|
| Maksimum 255 karakter, termasuk tanda koma<br>Tingkat Kesiapan Kreasi Reka/TKT<br>Pilih Tingkat                        | •                                    | Batas Terima Tawaran Kolaborasi<br>Pilih tanggal<br>18/11/2022<br>Tenggat penerimaan tawaran kolaborasi dari pihak industri untuk<br>Anda yang telah dipublikasi di Kedaireka. | kreasi reka | _                          |                                                                                           |

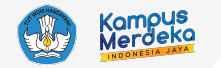

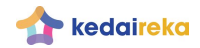

| <ul> <li>Tempatkan dokumen di sini atau klik UNGGAH</li> <li>Saya berkomitmen terhadap potensi kolaborasi yang tercipta, dan kreasi reka saya dapat dipertanggungjawabkan keasliannya. Ajuan dan publikasi kreasi reka saya turut menjadi bagian publikasi institusi pendidikan saya.</li> <li>Saya setuju dengan <u>Syarat &amp; Ketentuan</u>, serta <u>Kebijakan Privasi</u> Kedaireka.</li> </ul> | UNGGAH DOKUMEN/GAMBAR                                                                                                    | TAUTAN VIDEO                                                                                                    | 5. lsi form kreasi         |
|----------------------------------------------------------------------------------------------------|----------------------------------------------------------------------------------------------------|----------------------------------------------------------------------------------------------------|----------------------------|
| <ul> <li>Saya berkomitmen terhadap potensi kolaborasi yang tercipta, dan kreasi reka saya dapat dipertanggungjawabkan keasliannya. Ajuan dan publikasi kreasi reka saya turut menjadi bagian publikasi institusi pendidikan saya.</li> <li>Saya setuju dengan <u>Syarat &amp; Ketentuan</u>, serta <u>Kebijakan Privasi</u> Kedaireka.</li> </ul>                                                     |                                                                                                    | Tempatkan dokumen di sini atau klik <b>UNGGAH</b>                                                                                                    | - Dokumen<br>pendukung     |
| <ul> <li>Saya berkomitmen terhadap potensi kolaborasi yang tercipta, dan kreasi reka saya dapat dipertanggungjawabkan keasliannya. Ajuan dan publikasi kreasi reka saya turut menjadi bagian publikasi institusi pendidikan saya.</li> <li>Saya setuju dengan <u>Syarat &amp; Ketentuan</u>, serta <u>Kebijakan Privasi</u> Kedaireka.</li> </ul>                                                     |                                                                                                    |                                                                                                    | - Komitmon                 |
| Saya setuju dengan <u>Syarat &amp; Ketentuan</u> , serta <u>Kebijakan Privasi</u> Kedaireka.                                                                                                    |                                                                                                    |                                                                                                    |                            |
|                                                                                                    | Saya berkomitmen terhadar<br>keasliannya. Ajuan dan publ                                                                  | ) potensi kolaborasi yang tercipta, dan kreasi reka saya dapat dipertanggungjawabkar<br>ikasi kreasi reka saya turut menjadi bagian publikasi institusi pendidikan saya.                                                                       | 6. Klik Ajukan Kre<br>Reka |
|                                                                                                    | <ul> <li>Saya berkomitmen terhadar<br/>keasliannya. Ajuan dan publ</li> <li>Saya setuju dengan <u>Syarat 8</u></li> </ul> | o potensi kolaborasi yang tercipta, dan kreasi reka saya dapat dipertanggungjawabkar<br>ikasi kreasi reka saya turut menjadi bagian publikasi institusi pendidikan saya.<br><u>&amp; Ketentuan</u> , serta <u>Kebijakan Privasi</u> Kedaireka. | 6. Klik Ajukan Kre<br>Reka |

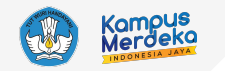

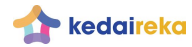

Masuk pada Back Office Program Dana Padanan

- Bisa masuk melalui kedaireka.id dengan klik tombol lihat proposal
- Bisa melalui url: backoffice.kedairek a.id

| Dana Padanan 2024                                                          | sudah dibuka!                             |                  |                  | UNDUH PANDUAN DISINI                                          |
|----------------------------------------------------------------------------|-------------------------------------------|------------------|------------------|---------------------------------------------------------------|
| Insan PT dan pihak Mitra yang sukses<br>tambahan dana dari pemerintah Indo | berkolaborasi di Kedaireka me<br>nesia.   | miliki kesempa   | tan raih         | Panduan versi terbaru, penyesuaian per<br><b>Oktober 2023</b> |
|                                                                            |                                           |                  |                  |                                                               |
| PROPOSAL AKTIF PROPOSAL D                                                  | IDANAI                                    |                  |                  |                                                               |
|                                                                            |                                           |                  |                  |                                                               |
| Proposal Dana Padanan 2<br>Cek dan lihat proposal yang Anda                | <b>024</b><br>1 ajukan untuk mengembangka | an kreasi atau i | de menjadi nyata | LIHAT PROPOSAL                                                |
| melalui kerjasama dengan perus                                             | ahaan atau industri terkait.              |                  |                  |                                                               |
| 🔮 🏠 kedaireka<br>Program Dana Padanan 2024                                 | Beranda Program                           | Berita           | Kontak           | Masuk                                                         |
|                                                                            |                                           |                  |                  |                                                               |
|                                                                            |                                           |                  |                  |                                                               |
|                                                                            |                                           | ted ked          | aireka           |                                                               |
|                                                                            | Sela<br>Silakan masu                      | imat datang k    | embali!          |                                                               |
|                                                                            | Email                                     |                  |                  |                                                               |
|                                                                            | Kata sandi                                |                  | Ø                |                                                               |
|                                                                            | Tetap masuk                               |                  | Lupa kata sandi? |                                                               |
|                                                                            | - <b>A</b>                                | Masuk            |                  |                                                               |
|                                                                            |                                           |                  |                  |                                                               |

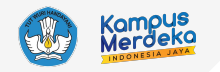

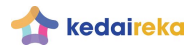

Ajukan Proposal Program Dana Padanan A3 Tematik Khusus

- Menu ini tersedia di Pen halaman backoffice.kedaireka.id
- Hanya terbuka bagi VOKASI. Pastikan homebase di PDDIKTI adalah VOKASI

| NIDN<br>Email                                                  | Belum ada proposal tercatat. Silahkan untuk <b>membuat rekacipta</b> atau<br>melakukan <b>penawaran pada peluang cipta</b> yang tersedia dan mengajukan<br><b>Proposal Dana Padanan</b> pada kolaborasi yang tersedia dibawah menu ini.                                                                                                    |
|----------------------------------------------------------------|----------------------------------------------------------------------------------------------------|
| da khusus: A3 SKEMA<br>EMATIK KHUSUS                           | Proposal Program Dana Padanan 2024: A3 Skema Tematik Khusus                                                                                                    |
|                                                                | Belum ada proposal tercatat                                                                                                    |
| Pintasan                                                       | + Ajukan Proposal                                                                                                    |
|                                                                |                                                                                                    |
| A 1 1 1 1 1 1 1 1 1 1 1 1 1 1 1 1 1 1 1                        | Proposal Program Dana Padanan 2024                                                                                                    |
| NIDN<br>Email<br>Telepon                                       | Proposal Program Dana Padanan 2024<br>Belum ada proposal tercatat. Silahkan untuk <b>membuat rekacipta</b> atau<br>melakukan <b>penawaran pada peluang cipta</b> yang tersedia dan mengajukan<br><b>Proposal Dana Padanan</b> pada kolaborasi yang tersedia dibawah menu ini.                                                              |
| NIDN<br>Email<br>Telepon<br>Homebase DIKSI                     | Proposal Program Dana Padanan 2024<br>Belum ada proposal tercatat. Silahkan untuk membuat rekacipta atau<br>melakukan penawaran pada peluang cipta yang tersedia dan mengajukan<br>Proposal Dana Padanan pada kolaborasi yang tersedia dibawah menu ini.<br>Proposal Program Dana Padanan 2024: A3 Skema Tematik Khusus                    |
| NIDN<br>Email<br>Telepon<br>Homebase DIKSI<br>Perbarui Profile | Proposal Program Dana Padanan 2024         Belum ada proposal tercatat. Silahkan untuk membuat rekacipta atau melakukan penawaran pada peluang cipta yang tersedia dan mengajukan Proposal Dana Padanan pada kolaborasi yang tersedia dibawah menu ini.         Proposal Program Dana Padanan 2024: A3 Skema Tematik Khusus         Konsep |

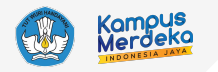

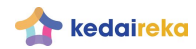

# Lengkapi Isian Proposal

Isikan
 kelengkapan
 administrasi
 proposal

#### **Detail Proposal** A3 TEMATIK VOKASI 2024-2 🛕 Harap unggah semua berkas yang diperlukan. Perguruan Tinggi Inovator Institut Pertanian Bogor Dean Apriana Ramadhan Pembina Bentuk Pendidikan Status Milik Homebase Program Studi PTN Institut Pemerintah Pusat DIKSI Institut Pertanian Bogor -- Ilmu Komputer Alamat Email Telepon Jl. Raya Darmaga Kampus IPB Darmaga Bogor 16680 Jawa Barat, Indonesia , 081311231234 deanaprianaramadhan@apps.ipb.ac.id Kab. Bogor, Prov. Jawa Barat Judul Penelitian Kerjasama Luar Negeri Skema Tema Bidang Konsorsium Penelitian Kerjasama Luar Negeri V Kemandirian Kesehatan $\sim$ Bidang belum dipilih V Skema belum dipilih Skema belum dipilih ✓ Bidang belum dipilih Ekonomi Biru ✓ Konsorsium Penelitian Kerjasama Luar Negeri Energi Baru Terbarukan Ekonomi Digital **Bio Material** Material Maju 🗸 Kemandirian Kesehatan Pengembangan Baterai Listrik Non Tematik Umum Transisi Energi Penguatan Pariwisata Topik Climate Change Lainnya

Topik Lainnya

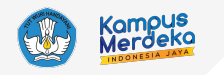

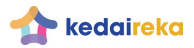

# Lengkapi Isian Proposal

- Isian kerjasama mitra
  - Jenis instansi
  - Nama instansi mitra
  - Pic
  - Bidang kepakaran
  - No telepon
  - Email
  - Alamat
  - Negara
- Mitra bisa ditambahkan dengan klik tombol "tambah mitra"

| Mitra Kerjasama                                  |                     |                  | Edit | Baca |
|--------------------------------------------------|---------------------|------------------|------|------|
| Jenis Instansi<br>Perguruan Tinggi Luar Negeri ~ | Nama Instansi Mitra | Bidang Kepakaran |      |      |
| Person in Charge (PIC)                           | Nomor Telepon       | Email            |      |      |
| Alamat                                           |                     | Negara           |      |      |
| Hapus Mitra                                      |                     |                  |      |      |

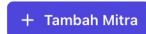

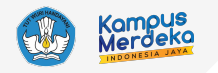

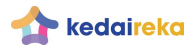

### Lengkapi Isian Proposal : REKAP RAB

- Jangka Pendanaan
  - Single years
  - Multi years
- Dana Padanan yang diajukan
- Dana mitra secara tunai
- Dana mitra secara natura
- Dana dari PT

| Rencana Anggaran Biaya                 |                  |                   | Edit Baca             |
|----------------------------------------|------------------|-------------------|-----------------------|
| Durasi Pelaksanaan<br>Maksimal 3 tahun |                  |                   | ● 1 tahun 2 tahun     |
| Dana Padanan 2024                      | Mitra Tunai 2024 | Mitra Natura 2024 | Perguruan Tinggi 2024 |
|                                        |                  |                   |                       |

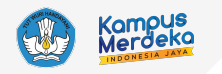

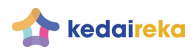

Baca

Edit

# Lengkapi Isian Proposal : Personil

- Personil terdiri dari
   Dosen dan Non Dosen
- Dosen menggunakan data dari PDDIKTI. Key: NIDN
- Non Dosen bisa mengisi:
  - Nama
  - Peran
  - Instansi
- Isikan jumlah mahasiswa yang dilibatkan per-jenjang

| Koi | mposisi | Tim |
|-----|---------|-----|

#### Dosen Peneliti

| 00140489<br>Institut Per<br>Status Kea<br>Riwayat Pe | 02<br>tanian Bog<br>ktifan : <b>AK</b><br>ndanaan A | gor Ilmu Komp<br>( <b>TIF DOSEN TET</b><br>Matching Fund Ko | outer, S1<br><b>'AP</b><br>edaireka |        | Jumlah Keanggotaan Proposal : <b>0</b>                                                                                                    |              |
|------------------------------------------------------|-----------------------------------------------------|-------------------------------------------------------------|-------------------------------------|--------|----------------------------------------------------------------------------------------------------|--------------|
| Proposal                                             | Tahun                                               | Nama                                                        | Perguruan Tinggi                    | Status | Judul                                                                                                    | Pendanaan    |
| 1365                                                 | 2022                                                | WIJANARKA                                                   | UNIVERSITAS<br>PALANGKA RAYA        | Ketua  | ARSITEKTUR APUNG PRAFRABRIKASI : INOVASI RUMAH APUNG<br>TUMBUH MODULAR NELAYAN KARAMBA BERFONDASI TAM<br>SEKALIGUS PENDUKUNG WISATA SUSUR SUNGAI | Rp304,000,00 |

| Non Dosen        |       |          |         |
|------------------|-------|----------|---------|
| 2 Nama           | Peran | Instansi |         |
|                  |       |          | hapus   |
| - tambah anggota |       |          |         |
| Ashaaiawa        |       |          |         |
| Manasiswa        |       |          |         |
| 61               | S2    | S3       | Profesi |
|                  |       |          |         |
| 01               | D2    | D3       | D4      |
|                  |       |          |         |
|                  |       |          |         |

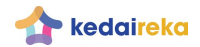

Lengkapi Isian Proposal : Dokumen Proposal dan pendukung lainnya

Tersedia format proposal: https://drive.google.com/drive/fol ders/1KJ24PVPrIMXD4uJVhK0E 3oVRrPUalvzR (tersedia di aplikasi)

 Tombol Kirim Proposal tersedia di kanan bawah

#### Berkas Administrasi

| 1. Proposal Program Dana Padanan                                      |                           |
|-----------------------------------------------------------------------|---------------------------|
|                                                                       | Belum ada berkas diunggah |
| Choose File No file chosen                                            |                           |
| 2. Rancangan Anggaran Biaya                                           |                           |
|                                                                       | Belum ada berkas diunggah |
| Choose File No file chosen                                            |                           |
| 3. Surat Pernyataan Kerjasama Mitra                                   |                           |
|                                                                       | Belum ada berkas diunggah |
| Choose File No file chosen                                            |                           |
| 4. Surat Pernyataan Pengusul                                          |                           |
|                                                                       | Belum ada berkas diunggah |
| Choose File No file chosen                                            |                           |
| 5. Profil Mitra                                                       |                           |
|                                                                       | Belum ada berkas diunggah |
| Choose File No file chosen                                            |                           |
| 6. Surat Penunjukan Unit Pengelola Program Dana Padanan Perguruan Tir | ıggi                      |
|                                                                       | Belum ada berkas diunggah |

Choose File No file chosen

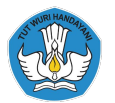

Kementerian Pendidikan, Kebudayaan, Riset, dan Teknologi Republik Indonesia

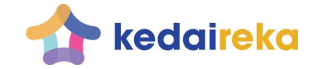

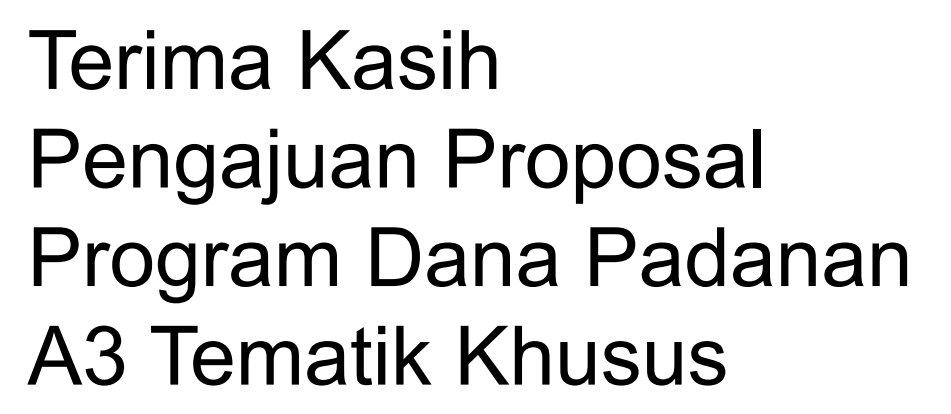

Konsorsium Penelitian Kerjasama Luar Negeri

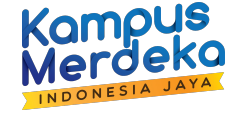

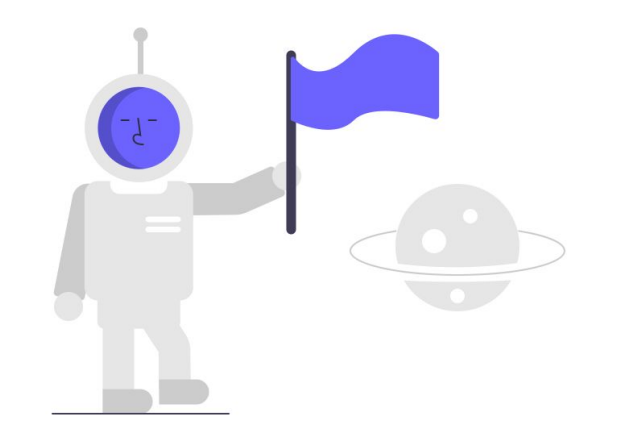

RAP20240308